# DICAS PARA O ZOOM

DICAS ÚTEIS PARA VOCÊ SE SENTIR CONFIANTE

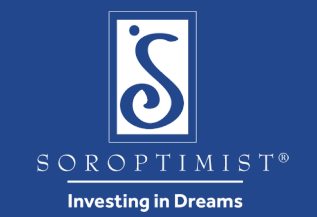

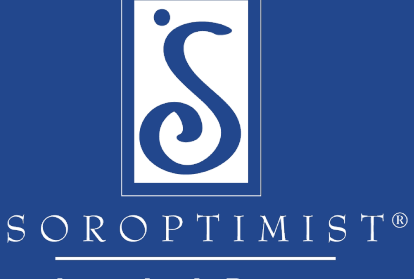

Investing in Dreams

# Baixe o aplicativo

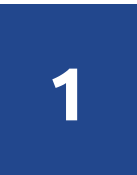

Antes da reunião, baixe o aplicativo Zoom no seu computador, laptop, tablet, iPad, iPhone, Android ou dispositivo móvel: <u>https://zoom.us/download</u>

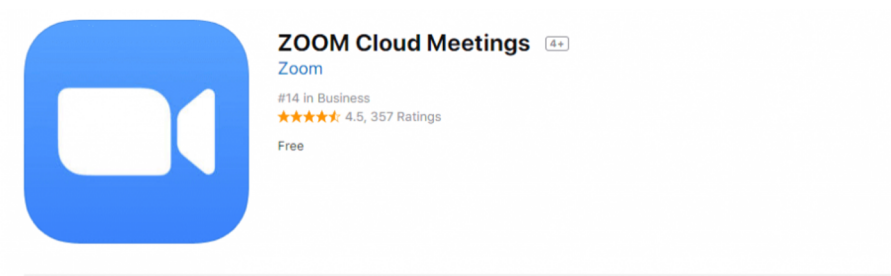

Screenshots iPhone iPad

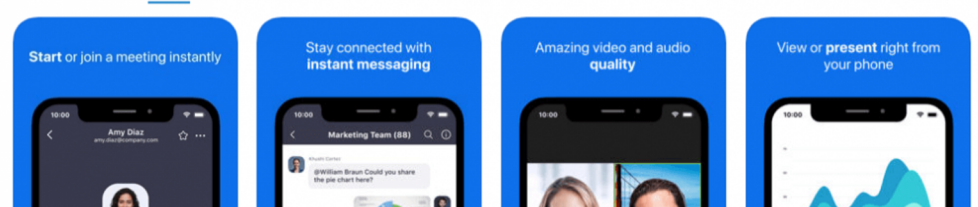

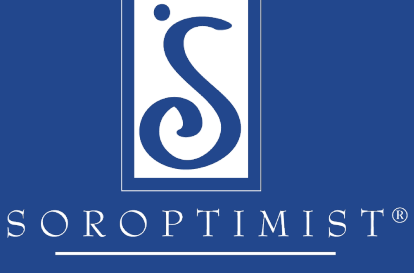

Investing in Dreams

# Teste as configurações de vídeo e áudio

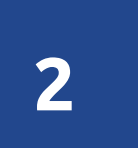

Antes da reunião, verifique se é possível ouvi-la e vê-la: <u>Centro de Ajuda – Vídeo/Áudio</u>

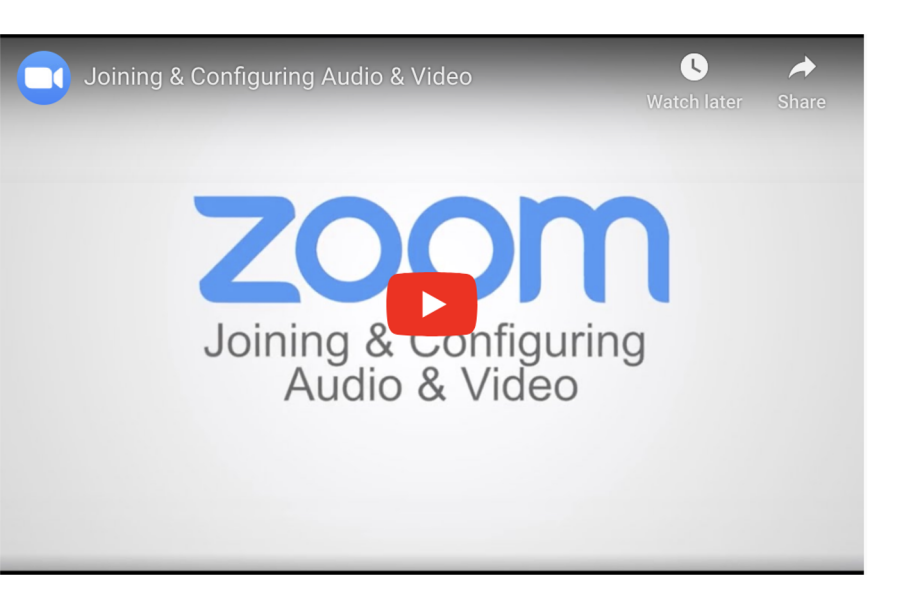

# [Visão móvel]

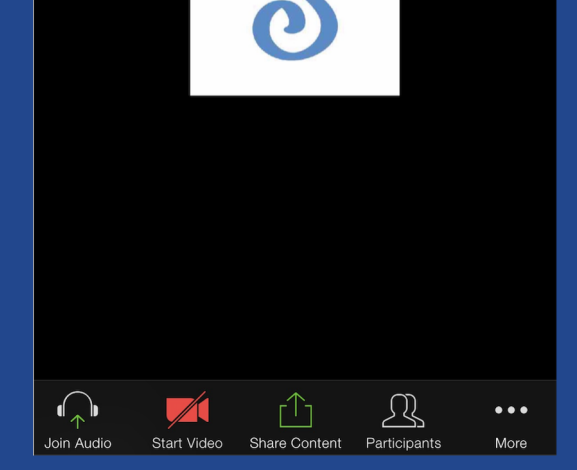

## Ver a barra lateral com participantes e bate-papo

Start Video

3

Join Audio

### zoom

 $\bullet \bullet \bullet$ 

More

Durante a reunião, clique no ícone Participantes para ver a lista com todas as participantes.

A partir dessa tela você pode mandar uma mensagem de bate-papo para todas ou uma mensagem privada para uma participante.

Share Content

Participants

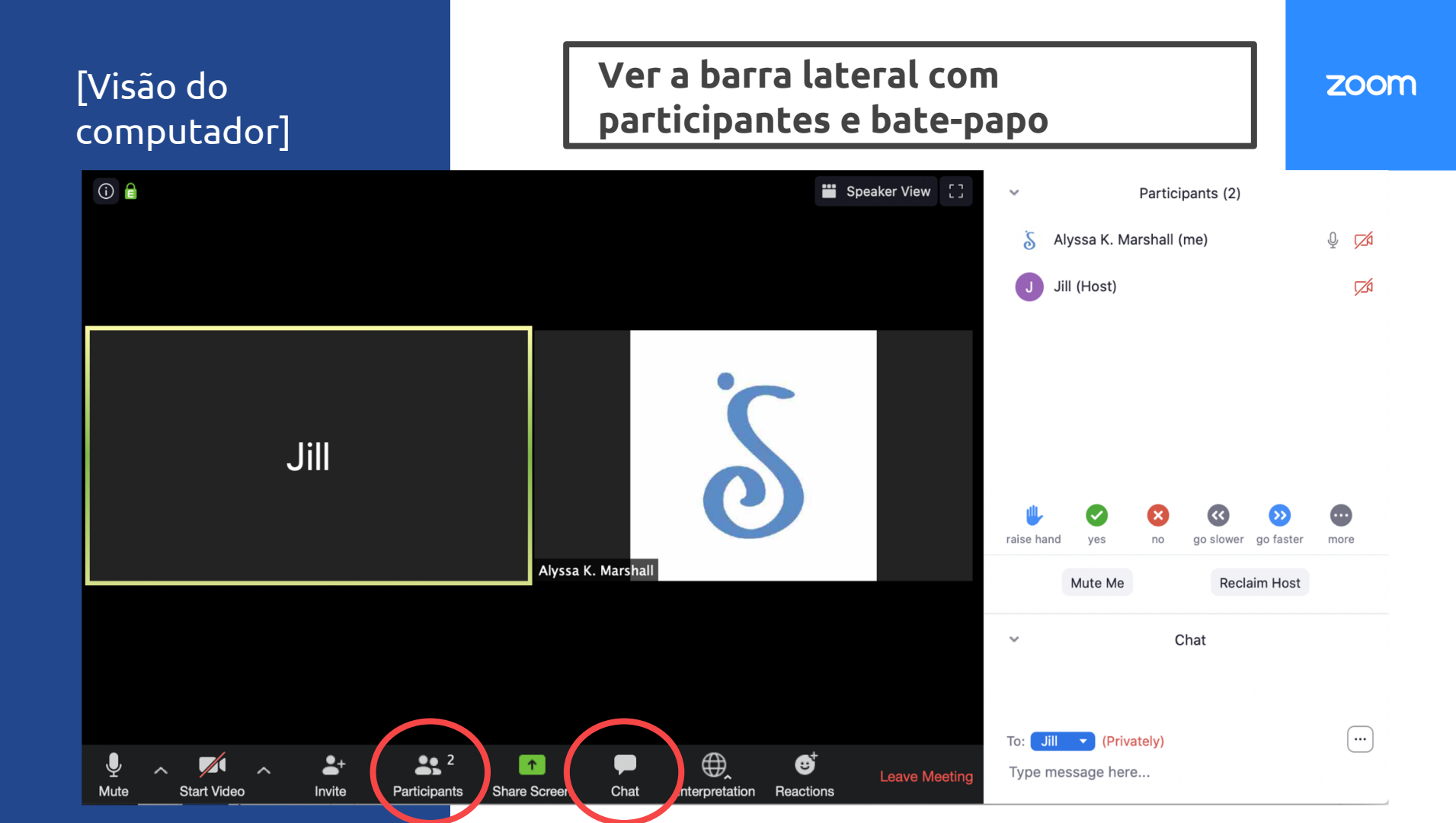

![](_page_5_Picture_0.jpeg)

Investing in Dreams

## Escolha o canal com o seu idioma

![](_page_5_Picture_3.jpeg)

# Clique no <u>ícone de Interpretação</u> e escolha o seu idioma

![](_page_5_Picture_5.jpeg)

#### **OBSERVAÇÃO:**

Os canais de idiomas <u>NÃO</u> são privados. Todos poderão ouvir você se o seu microfone não estiver desligado.

<<

go slower

ves

Mute Me

no

go faster

**Reclaim Host** 

more

![](_page_6_Figure_0.jpeg)

- Peça a cada participante usar a reação de levantar a mão quando o seu nome for chamado.
- 2. Solicite que cada sócia forneça seu número de ID de sócia no recurso de bate-papo.
- <u>Crie uma enquete para todas responderem</u> antes de iniciar a reunião de negócios.

### zoom

![](_page_6_Figure_5.jpeg)

More

Reactions

Record

![](_page_7_Picture_0.jpeg)

# Tempo para INTERVALO

![](_page_7_Picture_2.jpeg)

Ao agendar um intervalo durante sua reunião virtual,

### recomenda-se que **nenhum conteúdo ou atividade seja agendado durante o intervalo.**

Isso permitirá que todos tenham a oportunidade de se afastar de seus dispositivos para que possam estar totalmente envolvidos durante o resto da reunião.